## WindowsLive メール 2012 の新規設定方法

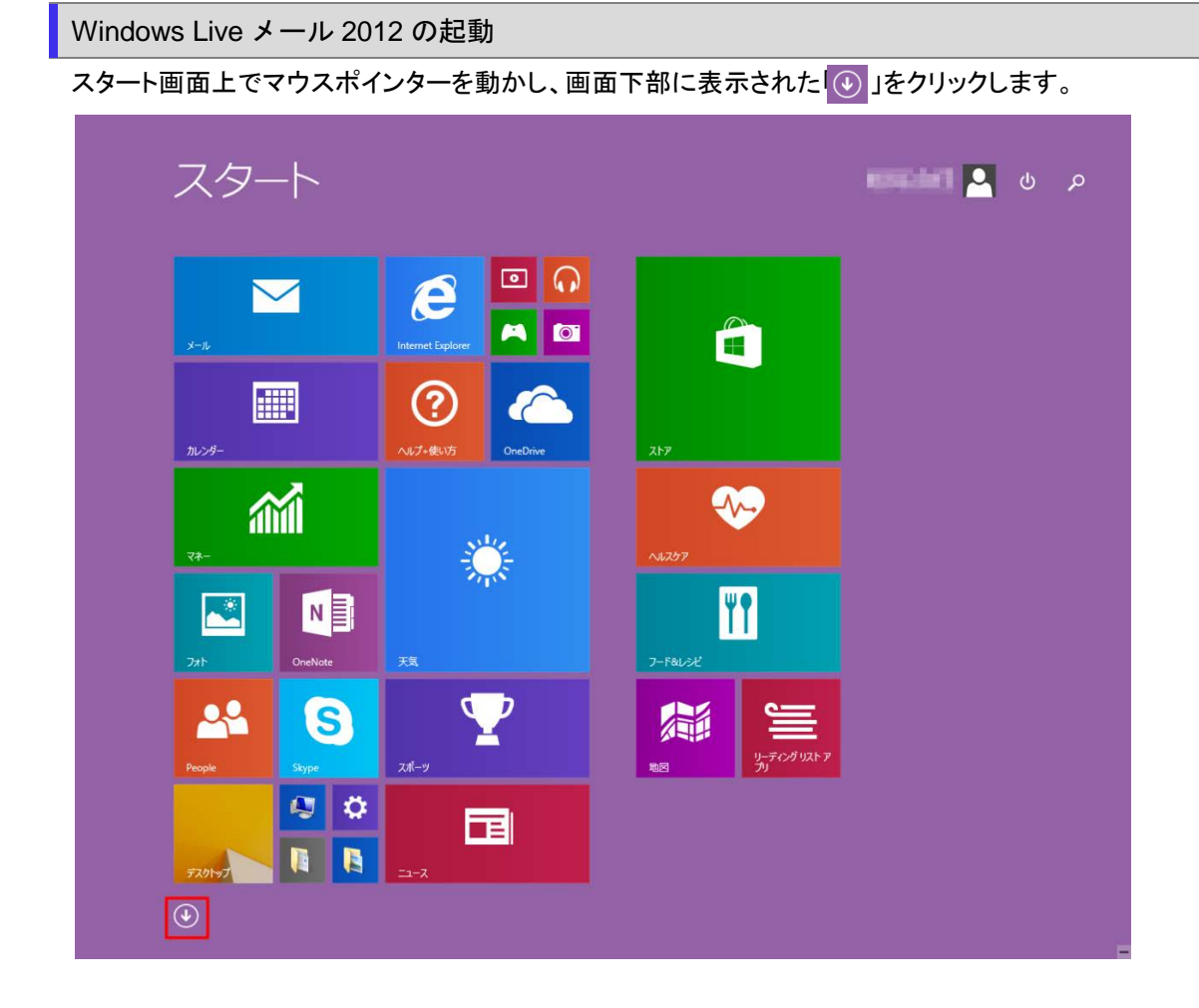

アプリ画面が表示されますので、「Windows Live メール」をクリックします。

| А                  |                      |                         | <i>آ</i> ل         |
|--------------------|----------------------|-------------------------|--------------------|
| Adobe Reader XI    | Vindows Media Player | ער#ג 🏆                  | 1 7-1×82-52        |
|                    |                      | 5                       | 🛃 ७४७              |
| Internet Explorer  | க                    | <b>新</b> 地图             |                    |
| м                  | 🔯 РЭНЬ               | τ                       | 😒 NIZSF            |
| Mozilla Firefox    | か                    | デスクトップ                  | ⑦ ヘルプ・使い方          |
| 0                  | a second             | 🌞 天氣                    | ŧ                  |
| OneDrive           | <b>⑥</b> カメラ         | 🗰 📾                     | <b>**</b>          |
| OneNote            | 11-24-               | ٤                       | д                  |
| Р                  | け                    | 4CKE#3                  | Ω Ξ1-5990          |
| DC 設定              | 🛤 9-1                | iiii h5ml               | හ්                 |
| People             | đ                    | (ت                      | <mark>≥</mark> х−л |
| S                  | サウンドレコーダー            | <b>II</b> II-X          | ŋ                  |
| Skype              | ਰ                    | υ                       | <b>y</b> 19-19-    |
| W                  | 2442                 | 107v                    | 📒 ሀ-ディング リスト ア     |
| 🚞 Windows Live 🗶 🛷 | 💼 267                | <ul> <li>ビデオ</li> </ul> |                    |

[マイクロソフト サービス アグリーメント]の画面が表示されますので内容をよくご確認いただき、内容に同意する時は「承諾」 ボタンをクリックします。

表示されないときは、次の手順に進みます。

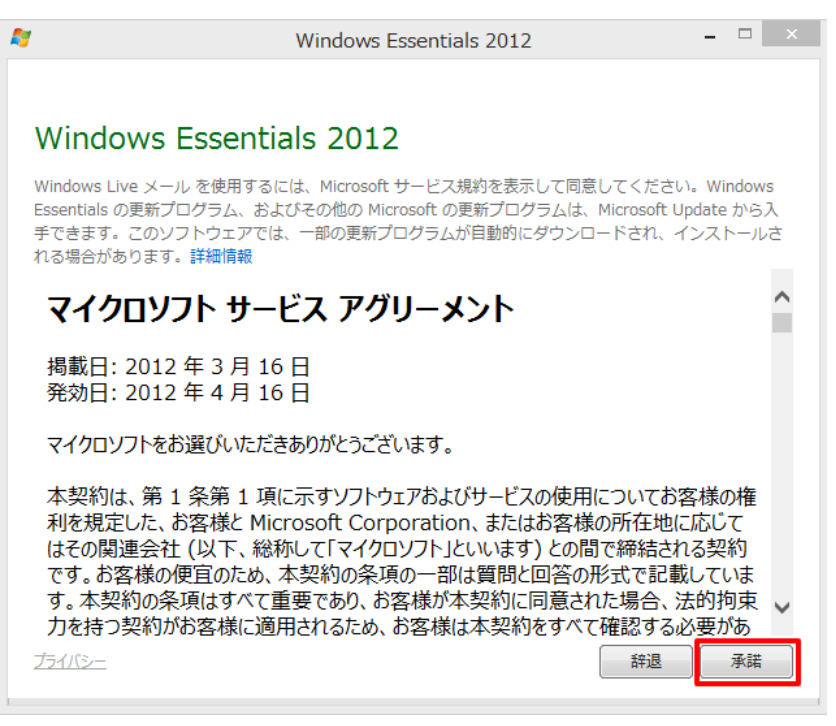

◆ Windows 7 の場合

[スタート]→[Windows Live メール]をクリックして、Windows Live メールを起動します。

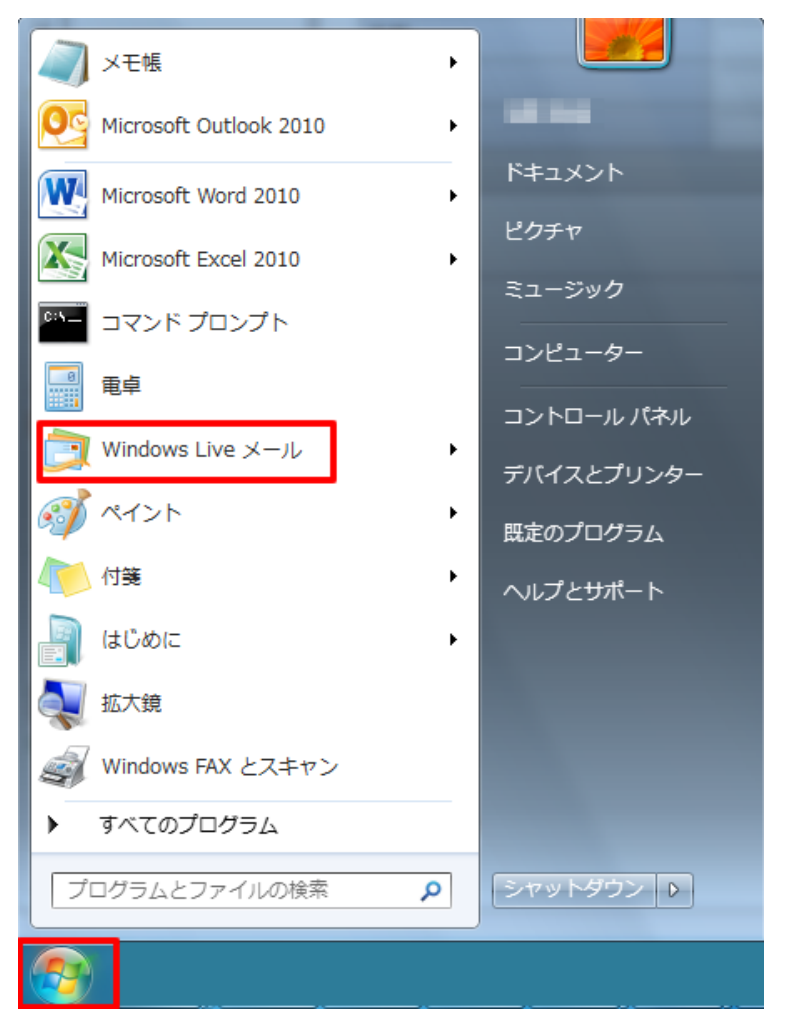

[アカウント]をクリックし、[電子メール]をクリックします。この画面が表示されないときは、次の手順に進みます。

| 🕑 🖪 🖓 🗟 🔻                                                                                                    | クイック分       | a - Windo | ws Live 🗡- | -16 |  |  |  |
|----------------------------------------------------------------------------------------------------|-------------|-----------|------------|-----|--|--|--|
| 山一 ホーム                                                                                                    | フォルダー       | 表示        | アカウント      |     |  |  |  |
| (日本) 日本) 日本(日本) 日本(日本) (日本) | 0<br>70/(74 |           |            |     |  |  |  |
| クイック分類<br>未開封のメール<br>知り合いからの末<br>未開封のフィード<br>送信トレイ                                                                                                    | 4<br>開設のメーー |           |            |     |  |  |  |

## 3. 自分の電子メールアカウントを追加する

[自分の電子メールアカウントを追加する]の画面が表示されますので、各項目を下記のように入力します。入力が終わりました ら[次へ]をクリックします。

| 🗿 Windows Live メール                                                   | ×                                                                                       |
|----------------------------------------------------------------------|-----------------------------------------------------------------------------------------|
|                                                                      |                                                                                         |
| 自分の電子メール アカウ<br>Windows Live ID をお持ちの場合はここでサー<br>Windows Live にサインイン | ントを追加する<br>インインしてください。                                                                  |
| 電子メール アドレス:<br>・ メールアドレス<br>新しく Windows Live メール アドレスを作<br>成する方はごちら  | Windows Live メール ではほとんどの電子メール アカウントをお<br>使いになれます。たとえば<br>Hotmail<br>Gmail<br>かどが利田可能です。 |
| パスワード:<br>メールパスワード<br>☑パスワードを保存する(B)                                 | ослатичны с у «                                                                         |
| <sub>表示名:</sub><br>任意の名前                                             |                                                                                         |
|                                                                      |                                                                                         |
|                                                                      | (キャンセル) 次へ                                                                              |

| 電子メールアドレス         | お客様のメールアドレスを入力します。 |
|-------------------|--------------------|
| パスワード             | メールパスワードを入力します。    |
| パスワードを保存する        | チェックします。           |
| 表示名               | 任意の名前を入力します。       |
| 手動でサーバー設定を構成する(C) | チェックします。           |

[サーバー設定を構成]の画面が表示されますので、各項目を下記のように入力します。入力が終わりましたら[次へ]をクリック

## します。

| 🗇 Windows Live メール                                                              |                                                 |
|---------------------------------------------------------------------------------|-------------------------------------------------|
| サーバー設定を構成                                                                       |                                                 |
| 电子メール サーバーの設定かりからない場合は、ISP または<br>受信サーバー情報<br>サーバーの種類:<br>POP ▼                 | 送信サーバー情報<br>サーバーのアドレス: ポート:<br>送信(SMTP)サーバ名 587 |
| サーバーのアドレス: ポート: <u>受信(POP)サーバ名</u> 110<br>セキュリティで保護された接続(SSL)が必要(R) 次を使用して認証する: | □ ゼキュリティで休眠とくいこ接続 (SSL) か必要(R)<br>☑ 認証が必要(A)    |
| <i>ウリア テキス</i> ト<br>ロ <i>ラ</i> オン ユーザー名:<br>メールアドレス                             |                                                 |
|                                                                                 | キャンセル 戻る 次へ                                     |

| 受信サーバー情報のサーバーアドレス | アカウント登録証記載の POP サーバー名を入力します。  |
|-------------------|-------------------------------|
| ログオンユーザー名         | お客様のメールアドレスを入力します。            |
| 送信サーバー情報のサーバーアドレス | アカウント登録証記載の SMTP サーバー名を入力します。 |
| ポート               | 587 と入力します。                   |
| 認証が必要(A)          | チェックします。                      |

## 5.完了

完了画面が表示されますので、[完了]をクリックします。

| 🝠 Windows Live メール         | X     |
|----------------------------|-------|
| 電子メール アカウントが追加されました        |       |
| √****@*** *** *** が追加されました |       |
| 別の電子メール アカウントを追加する         |       |
|                            |       |
|                            |       |
|                            |       |
|                            | 完了(F) |